## How to add order remarks on the web side (Document)

Users log in to the OLISS website and click "Purchasing Management $\rightarrow$ Purchase Order" to enter the purchase order interface. In this interface, they can find the target documents through the filter bar or keywords, click "Order Remarks" on the right side of the target document, fill in the remarks, upload the attachments as needed, and finally click "Confirm".

| 4        | 互海科技                                                           | ΘQ                                                                                                    |                    | Wo                    | orkbench (23896)   | Vessel Monitor Find                          | Switching S                         | System 🔻 🗘                           | \$3 EN - 🕐 🌘 🗱                      |  |  |
|----------|----------------------------------------------------------------|----------------------------------------------------------------------------------------------------|--------------------|-----------------------|--------------------|----------------------------------------------|-------------------------------------|--------------------------------------|-------------------------------------|--|--|
| 7        | Maintenance >                                                  | Spa                                                                                                    | are Parts Marine   | Stores Oil            | Chart              | n the filter bar or keywords                 |                                     |                                      |                                     |  |  |
| B        | Repair Management 🚿                                            | Purchase Ledger Order Contact Configuration Please select Belonging C V Please select a time range. Keywords Searching Search |                    |                       |                    |                                              |                                     |                                      |                                     |  |  |
| ඛ        | Stock Management >                                             |                                                                                                    |                    |                       |                    |                                              |                                     |                                      |                                     |  |  |
| Ä        | Purchasing ~                                                   | No.                                                                                                    | PO No.             | Vessel 👻              | Supplier Name      | Belonging Company                            | Inquiry Mode 👻                      | Purchase Applica                     | Operation                           |  |  |
|          | Purchase                                                       | 1                                                                                                    | OL1-PO-P25012301   | LINK OCEAN 1          | SYCS 3.Click "Ord  | 上海互海信息科技有限公<br>er RerFarks" on the right sig | Geperal Inquiry<br>de of the target | OL1-PA-P2501230                      | Order Remarks Download Copy         |  |  |
|          | Purchase Docking                                               | 2                                                                                                    | OL1-PO-P25012101   | LINK OCEAN 1          | test采购订单供应商        | 上海互海信息科技有限公<br>司                             | General Inquiry                     | PA-P24080202                         | Order Remarks   Download  <br>Copy  |  |  |
|          | Materials >                                                    | 3                                                                                                    | OL1-PO-P25012002   | LINK OCEAN 1          | test采购订单供应商        | 上海互海信息科技有限公<br>司                             | General Inquiry                     | OL1-PA-P2501200                      | Order Remarks   Download   Copy     |  |  |
|          | Vessel Purchase                                                | 4                                                                                                    | OL1-PO-P25012001   | LINK OCEAN 1          | test采购订单供应商        | 上海互海信息科技有限公<br>司                             | General Inquiry                     | OL1-PA-P2501200                      | Order Remarks   Download  <br>Copy  |  |  |
|          | Purchase Plan                                                  | 5 OL1-PO-P25011502 I                                                                                                    |                    | LINK OCEAN 1          | A20241113          | 上海互海信息科技有限公<br>司                             | General Inquiry                     | OL1-PA-P241108(                      | Order Remarks   Download  <br>Copy  |  |  |
|          | Inquiry Management                                             | 6                                                                                                    | OL1-PO-P25011501   | LINK OCEAN 1          | 忐忑商务测试             | 上海互海信息科技有限公<br>司                             | General Inquiry                     | OL1-PA-P2411120                      | Order Remarks   Download  <br>Copy  |  |  |
|          | Purchase Order + 1.Click to enter the purchase order interface |                                                                                                    |                    |                       |                    |                                              |                                     |                                      |                                     |  |  |
|          |                                                                |                                                                                                    |                    |                       |                    |                                              |                                     |                                      |                                     |  |  |
| G        | 互海科技                                                           | ΘQ                                                                                                    |                    | Wo                    | of themety (assoc) | Vessel Menitor Find                          | Switching \$                        | System 🔻 💭                           | ∑ en • ⑦ 🌔 朱慧                       |  |  |
| 7        | Maintenance                                                    | Spi                                                                                                    | are Parts Marine : | Stores Oil            | Add Ord            | er Remarks                                   |                                     |                                      |                                     |  |  |
| r.       | Repair Management                                              |                                                                                                    |                    |                       | Order Remarks      |                                              |                                     |                                      |                                     |  |  |
| ~        |                                                                | Pur                                                                                                    | chase Ledger Order | Contact Configuration | ١                  | Plea                                         | ase select a time ran               | ge. Keywords S                       | Searching Search                    |  |  |
| لما<br>م | Stock Management >                                             | Add                                                                                                    | l Order            |                       | Attachment         |                                              |                                     |                                      |                                     |  |  |
| Ä        | Purchasing $\vee$<br>Management                                | No.                                                                                                    | PO No.             | Vessel 👻              | Upload             | У                                            | Inquiry Mode •<br>4.Fill in the rem | Purchase Applica<br>arks, upload the | Operation<br>attachments as needed, |  |  |
|          | Purchase                                                       | 1                                                                                                    | OL1-PO-P25012301   | LINK OCEAN 1          |                    | 与限公                                          | and finally click                   | "GL9-PA-P2501230                     | Order Remarks   Download  <br>Copy  |  |  |
|          | Purchase Docking                                               | 2                                                                                                    | OL1-PO-P25012101   | LINK OCEAN 1          |                    | Confirm Cancel <sup>写限公</sup>                | General Inquiry                     | PA-P24080202                         | Order Remarks   Download   Copy     |  |  |
|          | Materials >                                                    | 3                                                                                                    | OL1-PO-P25012002   | LINK OCEAN 1          | test采购订单供应商        | 上海互海信息科技有限公<br>司                             | General Inquiry                     | OL1-PA-P2501200                      | Order Remarks   Download   Copy     |  |  |
|          | Acceptance                                                     | 4                                                                                                    | OL1-PO-P25012001   | LINK OCEAN 1          | test采购订单供应商        | 上海互海信息科技有限公<br>司                             | General Inquiry                     | OL1-PA-P2501200                      | Order Remarks   Download   Copy     |  |  |
|          | Purchase Plan                                                  | 5                                                                                                    | OL1-PO-P25011502   | LINK OCEAN 1          | A20241113          | 上海互海信息科技有限公<br>司                             | General Inquiry                     | OL1-PA-P2411080                      | Order Remarks   Download   Copy     |  |  |
|          | Inquiry Management                                             | 6                                                                                                    | OL1-PO-P25011501   | LINK OCEAN 1          | 忐忑商务测试             | 上海互海信息科技有限公<br>司                             | General Inquiry                     | OL1-PA-P2411120                      | Order Remarks   Download  <br>Copy  |  |  |
|          | Purchase Order                                                 |                                                                                                    |                    |                       |                    | 404 Total 10Total/Page                       |                                     |                                      | 41 > Go To 1 Page                   |  |  |

After filling in the order remarks, click "Order Remarks" again to view and modify the remarks contents or attachments. After modification, just click "Confirm".

| <b>小</b> 互海科技 ④                                           | Q Worthwork (2000) Moreal Manifer Edit Order Remarks                | Find Switching System - 🖓 💱 EN - 🕐 🍈 🗮                                                                                                    |
|-----------------------------------------------------------|---------------------------------------------------------------------|----------------------------------------------------------------------------------------------------|
| T Maintenance >                                           | Spare Parts Marine Stores Oil                                       |                                                                                                    |
| B Repair Management >                                     | Order Remarks<br>Purchase Lodger Order Contact Configuration 此7单关注下 | Please select a time range. Keywords Searching Bearch                                                                                                    |
| Di Stock Management · · · · · · · · · · · · · · · · · · · | Add Order<br>No. PO No. Vessel + Upload                             | 5.After filling in the order remarks, click "Order Remarks" again to<br>view and modify the remarks contents or attachments. After<br>modification, just click "Confirm" |
| Purchase                                                  | 1 OL1-PO-P25012301 LINK OCEAN 1                                     | General Inquiry OL1-PA-P250123 Order Remarks Download Copy                                                                                                    |
| Application                                               | 2 OL1-PO-P25012101 LINK OCEAN 1 Confirm Cancel                      | 部公 General Inquiry PA-P24080202 Order Remarks Download Copy                                                                                                    |
| Materials >                                               | 3 OL1-PO-P25012002 LINK OCEAN 1 test采购订单供应商 司                       | 版有限公 General Inquiry OL1-PA-P2501201 Order Remarks Download Copy                                                                                                    |
| Acceptance                                                | 4 OL1-PO-P25012001 LINK OCEAN 1 test采购订单供应商 二海互海信息和 司               | 技有限公 General Inquiry OL1-PA-P250120 Order Remarks Download Copy                                                                                                    |
| Vessel Purchase                                           | 5 OL1-PO-P25011502 LINK OCEAN 1 A20241113 司                         | 技有限公 General Inquiry OL1-PA-P241108 Order Remarks Download Copy                                                                                                    |
| Inquiry Management                                        | 6 OL1-PO-P25011501 LINK OCEAN 1 忐忑商务测试 上海互易信息和 司                    | 技有限公<br>General Inquiry OL1-PA-P241112(Order Remarks Download Copy                                                                                                    |
| Purchase Order                                            | 404 Total 10T                                                       | ntal/Page V < 1 2 3 41 > Go To 1 Page                                                                                                    |

You can also click anywhere in the target document to enter the purchase order details interface, view the order remarks and attachment, and click the right edit button to modify the remarks or attachments. After modification, click "Confirm".

| 6                           | 互海科技                                                                            |         |                 | ۹                                                                                                 | Wo                        | rkbench (23896)  | Vessel Monitor Find                                                       | Switching \$          | System 👻 💭            | \$3 EN▼ (?            | ● 朱慧      |  |
|-----------------------------|---------------------------------------------------------------------------------|---------|-----------------|---------------------------------------------------------------------------------------------------|---------------------------|------------------|---------------------------------------------------------------------------|-----------------------|-----------------------|-----------------------|-----------|--|
| T                           | Maintenance                                                                     |         | s               | Spare Parts Marin                                                                                 | ne Stores Oil             | Chart            |                                                                           |                       |                       |                       |           |  |
| B                           | Repair Management                                                               |         |                 | Purchase Ledger Ord                                                                               | ler Contact Configuration | Ple              | ase select Belonging C 🗸 Plea                                             | ase select a time rar | nge. Keywords S       | Searching             | Search    |  |
| â                           | Stock Management                                                                | >       | A               | dd Order<br>6.Click anywhere in the target document to enter the purchase order details interface |                           |                  |                                                                           |                       |                       |                       |           |  |
| Ä                           | Purchasing<br>Management                                                        | ~       | N               | o. PO No.                                                                                         | Vessel 👻                  | Supplier Name    | Belonging Company                                                         | Inquiry Mode 👻        | Purchase Applica      | Operation             |           |  |
|                             | Purchase                                                                        |         | 1               | OL1-PO-P2501230                                                                                   | 1 LINK OCEAN 1            | SYCS             | 上海互海信息科技有限公<br>司                                                          | General Inquiry       | OL1-PA-P2501230       | Order Remarks<br>Copy | Download  |  |
|                             | Application Purchase Docking Materials Acceptance Vessel Purchase Purchase Plan | ig<br>> | 2               | OL1-PO-P2501210                                                                                   | 11 LINK OCEAN 1           | test采购订单供应商      | 上海互海信息科技有限公<br>司                                                          | General Inquiry       | PA-P24080202          | Order Remarks<br>Copy | Download  |  |
|                             |                                                                                 |         | 3               | OL1-PO-P2501200                                                                                   | 12 LINK OCEAN 1           | test采购订单供应商      | 上海互海信息科技有限公<br>司                                                          | General Inquiry       | OL1-PA-P2501200       | Order Remarks<br>Copy | Download  |  |
|                             |                                                                                 | 4       | OL1-PO-P2501200 | 1 LINK OCEAN 1                                                                                    | test采购订单供应商               | 上海互海信息科技有限公<br>司 | General Inquiry                                                           | OL1-PA-P2501200       | Order Remarks<br>Copy | Download              |           |  |
|                             |                                                                                 |         | 5               | OL1-PO-P2501150                                                                                   | 2 LINK OCEAN 1            | A20241113        | 上海互海信息科技有限公<br>司                                                          | General Inquiry       | OL1-PA-P241108(       | Order Remarks<br>Copy | Download  |  |
| Inquiry Manageme            |                                                                                 | nt      | 6               | OL1-PO-P2501150                                                                                   | 1 LINK OCEAN 1            | 忐忑商务测试           | 上海互海信息科技有限公<br>司                                                          | General Inquiry       | OL1-PA-P2411120       | Order Remarks Copy    | Download  |  |
|                             | Purchase Order                                                                  |         |                 |                                                                                                   |                           |                  | 404 Total 10Total/Page                                                    | ~ < 1                 | 2 3                   | 41 > Go               | To 1 Page |  |
|                             |                                                                                 |         |                 |                                                                                                   |                           |                  |                                                                           |                       |                       |                       |           |  |
| PO Details (Finshod)        |                                                                                 |         |                 |                                                                                                   |                           |                  |                                                                           |                       |                       |                       |           |  |
| Order No.: OL1-PO-P25012301 |                                                                                 |         |                 |                                                                                                   | onging Company : 上海       | 互海信息科技有限公司       |                                                                           |                       |                       |                       |           |  |
| Vessel Name: LINK OCEAN     |                                                                                 |         | AN 1            | 1 Item Type: Spare Parts                                                                          |                           |                  | Purchase Plan Type: Quarter Purchase Associated Inquiry No.: PE-P25012301 |                       |                       |                       |           |  |

|                                                | ,,,                                         |                                                                    |                                                                                                    |  |  |  |  |  |
|------------------------------------------------|---------------------------------------------|--------------------------------------------------------------------|----------------------------------------------------------------------------------------------------|--|--|--|--|--|
| Vessel Name: LINK OCEAN 1                      | Item Type: Spare Parts                      | Purchase Plan Type: Quarter Purchase                               | Associated Inquiry No.: PE-P25012301                                                                                                    |  |  |  |  |  |
| Supplier Name: SYCS                            | Contact Person: 测试李                         | Cell Phone: (+86) 18362674266                                      | E-mail: sakurashows@qq.com                                                                                                    |  |  |  |  |  |
| Address:                                       | Supply Cycle:现货,根据靠泊情况供船                    | Quotation Remarks:                                                 | Order Remarks:此订单关注下 💊 🕝                                                                                                    |  |  |  |  |  |
| Contract Info                                  |                                             |                                                                    |                                                                                                    |  |  |  |  |  |
| Contract No.:                                  | Contract Name:                              | Contract Description: 7.Vie                                        | w the order remarks and attachment                                                                                                    |  |  |  |  |  |
| Purchase Total Price(CNY): 3,663.00            | Tax: 6%, Taxes: 207.34)                     | Acceptance Total Price(CNY): 3,663.00                              | Acceptance Total Price(CNY): 3,663.00                                                                                                    |  |  |  |  |  |
| Total Price of Goods(CNY): 3,663.00            |                                             | Total Price of Accepted Goods(CNY): 3,663.00 (Including Tax207.34) |                                                                                                    |  |  |  |  |  |
| Freight Charge(CNY): 0.00                      |                                             |                                                                    |                                                                                                    |  |  |  |  |  |
| Additional Cost(CNY): 0.00 View Additional Cos |                                             |                                                                    |                                                                                                    |  |  |  |  |  |
| PO Items(1items) Acceptance Record(1)          | Stock-up/Delivery Situation Invoice List(0) | 🖓 🗌 Higher A                                                       | mount Accuracy  PO Mail Content Expo                                                                                                    |  |  |  |  |  |
| No Spare Parts Name Code/Specification         | /Drawing No. Spares Description Budget Acc  | ount Number Appl No. Appl Dent                                     | Purchase Otv Actual Purchase Otv A                                                                                                    |  |  |  |  |  |
|                                                | Brannig from open of Boson profit           | ann i ann an ann ann ann ann ann ann ann                           | Fallinger and Fallinger and Falling |  |  |  |  |  |
| 1 2 ① 2<br>Position No.: 2                     | 002001                                      | OL1-PA-P2501<br>2301 _1 Engine Dept.                               | 11 (2) 11 (2) 1                                                                                                    |  |  |  |  |  |

|                              |                                                                    |                                  |                                               | PO Notaile              | Finished        |                                 |                                      |                                             |                                            | ×      |
|------------------------------|--------------------------------------------------------------------|----------------------------------|-----------------------------------------------|-------------------------|-----------------|---------------------------------|--------------------------------------|---------------------------------------------|--------------------------------------------|--------|
| Order                        | No.: OL1-PO-P250123                                                | 301                              | Belonging Company : 上海国                       | Edit Order i            | Remarks         | _                               |                                      |                                             |                                            |        |
| Vessel<br>Suppli             | Name: LINK OCEAN<br>er Name: SYCS                                  | 11                               | Item Type: Spare Parts<br>Contact Person: 测试李 | Order Remarks<br>此订单关注下 |                 | 08:ClicR41<br>8 <u>Afterenc</u> | heright edit bu<br>dification, clicl | ntionn to the locality<br>CE-Confirm turash | <b>"the remark356123ttac</b><br>ows@qq.com |        |
| Addres                       | ss:<br>act Info                                                    |                                  | Supply Cycle:现货,根据靠                           |                         |                 |                                 |                                      | Order Remarks:                              | 此订单关注下 💊 🕜                                 |        |
| Contra                       | ct No.:<br>ase Total Price(CN                                      | IY): 3,663,00 (T                 | Contract Name:<br>ax: 6%, Taxes: 207.34)      | Upload                  |                 | rice(CNY)                       | : 3.663.00                           |                                             |                                            |        |
| Total F<br>Freigh<br>Additio | rice of Goods(CNY):<br>t Charge(CNY): 0.00<br>onal Cost(CNY): 0.00 | 3,663.00<br>View Additional Cost |                                               | Con                     | firm            | d Goods(Cl                      | NY): 3,663.00 (In                    | ncluding Tax207.34                          |                                            |        |
| POI                          | tems(1items) Ac                                                    | ceptance Record(1)               | Stock-up/Delivery Situation                   | invoice Lisitoj         |                 | 53<br>25                        | Higher Amo                           | ount Accuracy 🛈                             | PO Mail Content                            | Export |
| No.                          | Spare Parts Name                                                   | Code/Specification/E             | Prawing No. Spares Description                | on Budget Account f     | Number Appl.No. |                                 | Appl. Dept.                          | Purchase Qty                                | Actual Purchase Qty                        | Act    |
| 1                            | 2 ①<br>Position No.: 2                                             | 2                                |                                               | 002001                  | OL1-PA-<br>2301 | P2501<br>_1                     | Engine Dept.                         | 11 (2)                                      | 11 (2)                                     | 11     |
|                              |                                                                    |                                  |                                               |                         |                 |                                 |                                      |                                             |                                            |        |
| _                            |                                                                    |                                  |                                               |                         |                 |                                 |                                      |                                             |                                            |        |